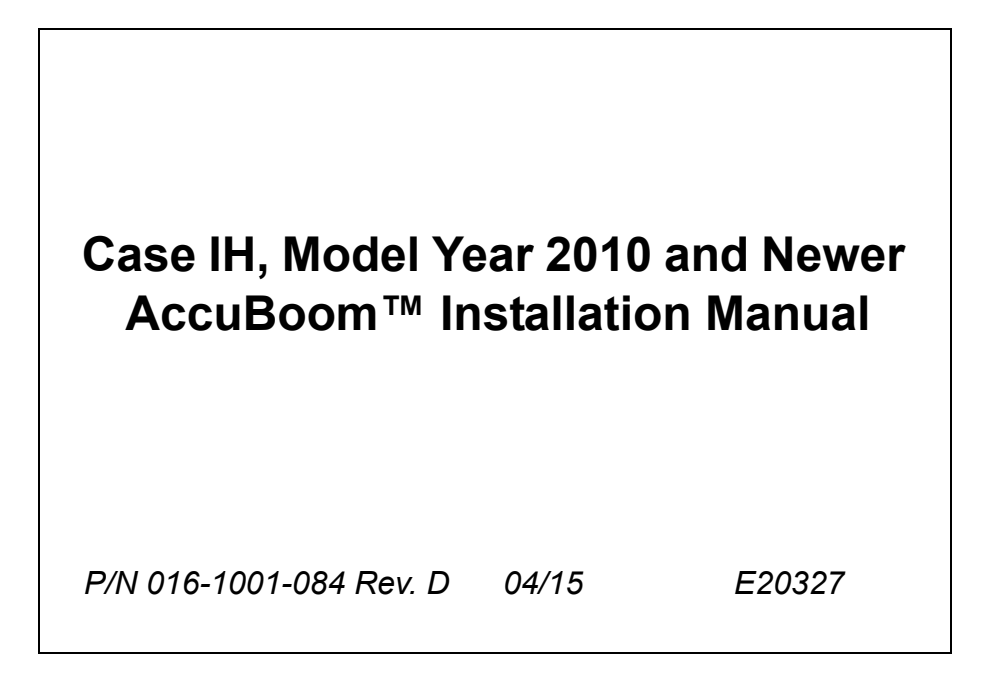

## Disclaimer

While every effort has been made to ensure the accuracy of this document, Raven Industries assumes no responsibility for omissions and errors. Nor is any liability assumed for damages resulting from the use of information contained herein.

Raven Industries shall not be responsible or liable for incidental or consequential damages or a loss of anticipated benefits or profits, work stoppage or loss, or impairment of data arising out of the use, or inability to use, this system or any of its components. Raven Industries shall not be held responsible for any modifications or repairs made outside our facilities, nor damages resulting from inadequate maintenance of this system.

As with all wireless and satellite signals, several factors may affect the availability and accuracy of wireless and satellite navigation and correction services (e.g. GPS, GNSS, SBAS, etc.). Therefore, Raven Industries cannot guarantee the accuracy, integrity, continuity, or availability of these services and cannot guarantee the ability to use Raven systems, or products used as components of systems, which rely upon the reception of these signals or availability of these services. Raven Industries accepts no responsibility for the use of any of these signals or services for other than the stated purpose.

| Chapter 1                                                                       | Important Safety Information 1                                                                                              |                                         |
|---------------------------------------------------------------------------------|----------------------------------------------------------------------------------------------------|-----------------------------------------|
| Chapter 2                                                                       | Introduction                                                                                                    | 3                                       |
| Preparing for<br>Recomm<br>Point of F<br>Hydraulic Fit<br>Updates<br>AccuBoom K | Installation       3         endations       3         Reference       4         tings       4         iit Contents       5 | ;;;                                     |
| Chapter 3                                                                       | AccuBoom Installation7                                                                                                    | •                                       |
| Install the Ac<br>Connect the<br>Machines<br>Machines<br>Connect the            | cuBoom Node                                                                                                    | , , , , , , , , , , , , , , , , , , , , |
| Install the Lo                                                                  | gic Power and Ground Connections11                                                                                          |                                         |
| Chapter 4<br>Viper Pro .                                                        | Section Mapping Setup       13         13       13                                                                          | 5                                       |
| Chapter 5                                                                       | Troubleshooting                                                                                                    | ;                                       |

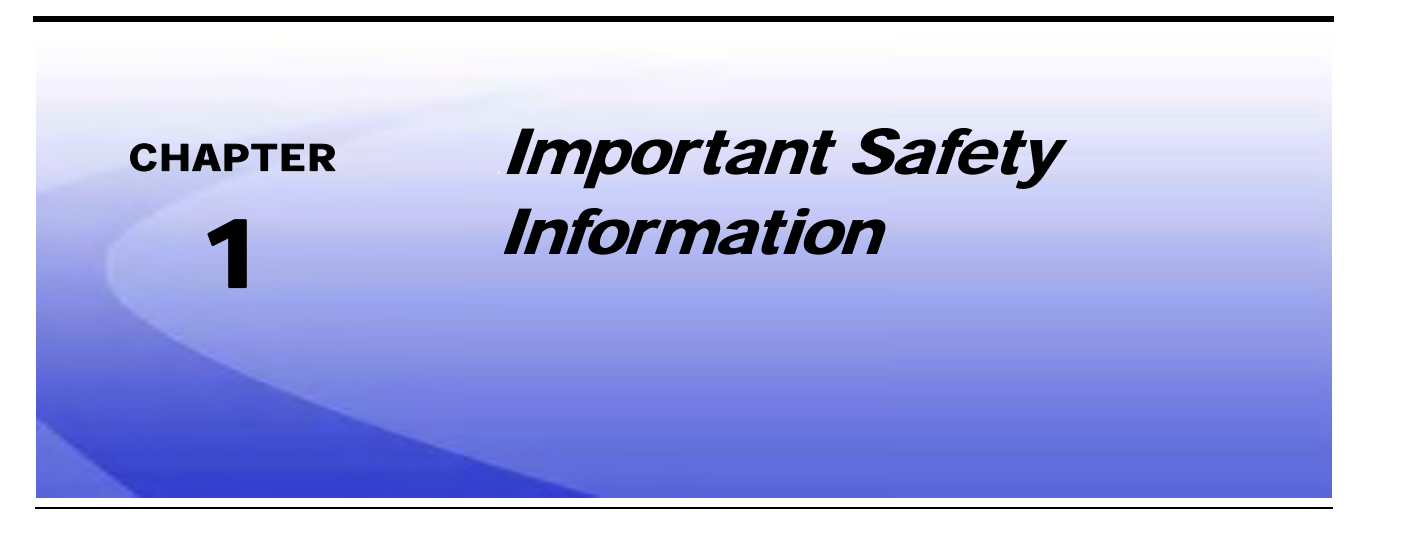

## NOTICE

Read this manual and the operation and safety instructions included with your implement and/or controller carefully before installing the AccuBoom<sup>™</sup> system.

- Follow all safety information presented within this manual.
- If you require assistance with any portion of the installation or service of your Raven equipment, contact your local Raven dealer for support.
- Follow all safety labels affixed to the AccuBoom system components. Be sure to keep safety labels in good condition and replace any missing or damaged labels. To obtain replacements for missing or damaged safety labels, contact your local Raven dealer.

When operating the machine after installing AccuBoom, observe the following safety measures:

- Be alert and aware of surroundings.
- Do not operate AccuBoom or any agricultural equipment while under the influence of alcohol or an illegal substance.
- Remain the operator's position in the machine at all times when AccuBoom is enabled.
- Disable AccuBoom when exiting the operators's seat and machine.
- Do not drive the machine with AccuBoom enabled on any public road.
- Determine and remain a safe working distance from other individuals. The operator is responsible for disabling AccuBoom when the safe working distance has diminished.
- Ensure AccuBoom is disabled prior to starting maintenance on AccuBoom or the machine.

## 

- To prevent electrical shock, disconnect the machine's battery connections before installing AccuBoom.
- Always verify that the power leads are connected to the correct polarity as marked. Reversing the power leads could cause severe damages to the equipment.
- Ensure that the power cable is the last cable to be connected.

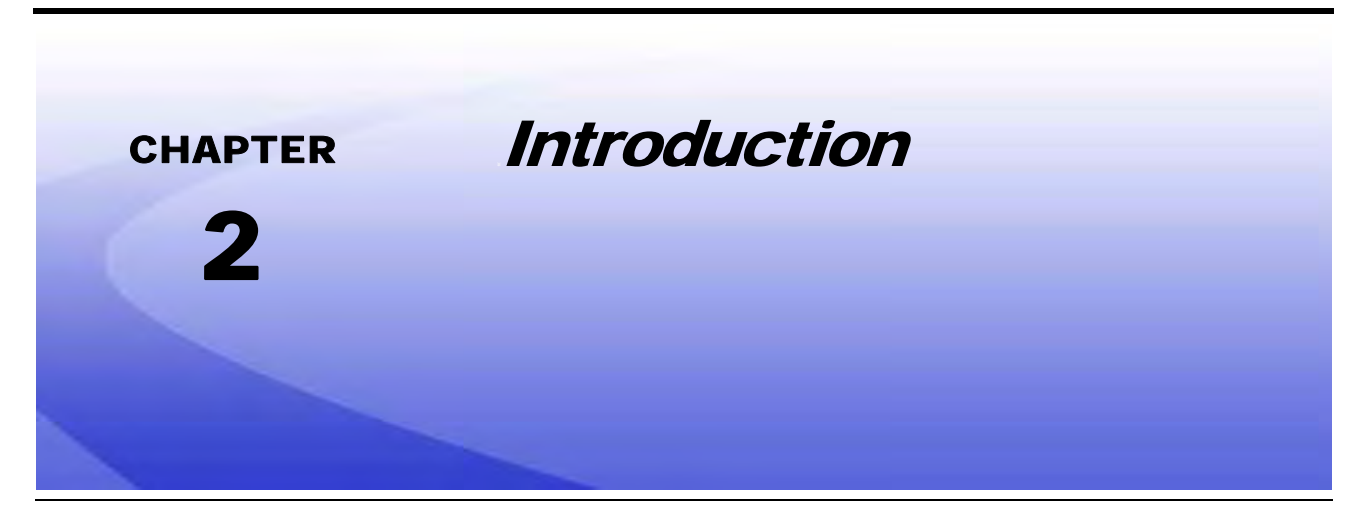

Congratulations on your purchase of the Raven AccuBoom system! This system was designed to provide accurate and cost-efficient application by avoiding no-spray zones and eliminating wasteful overlaps.

This manual applies to the following machines. For future reference, write the serial number of the machine in the space below.

MAKE: Case IH YEAR: 2010 & Newer

## **Preparing for Installation**

Before installing AccuBoom, park the machine where the ground is level, clean, and dry. Leave the machine turned off for the duration of the installation process.

During the installation process, follow good safety practices. Be sure to carefully read the instructions in this manual as you complete the installation process.

#### **Recommendations**

Raven Industries recommends the following best practices before installing or operating the AutoBoom system for the first time, at the start of the season, or when moving the AccuBoom system to another machine:

- Ensure the machine's hydraulic filters have been recently changed and there are no issues with the machine's hydraulic system (e.g., pump issues, faulty hydraulic motors, fine metal deposits in the hydraulic hoses, etc.).
- Operate each of the machine's boom hydraulic functions (i.e., tilt, fold, center rack, tongue extension, or other hydraulic valve functions) three times to ensure the machine's hydraulic valve is using fresh oil and debris is flushed from the hydraulic hoses, valves, and filters.
- Upon installation of the AccuBoom system, operate the boom and center rack raise/lower functions through the machine's manual control functions first before operating them via the AccuBoom controller/field computer to ensure the hydraulic system has been installed correctly and air is released from the system.

Raven Industries recommends the following best practices when installing the AccuBoom system.

- Use part numbers to identify the parts.
- Do not remove the plastic wrap from a part until it is necessary for installation.
- Do not remove plastic caps from a part until it is necessary for installation.

### **Tools Needed**

The following tools are recommended for installation of the AccuBoom system:

- SAE standard-sized wrenches
- Cable ties
- Set of tools

### **Point of Reference**

The instructions in this manual assume that you are standing behind the machine, looking toward the cab.

## Hydraulic Fittings

This manual may reference the following types of hydraulic fittings:

- SAE O-ring fittings
- ORFS (O-Ring Face Seal) fittings
- JIC fittings

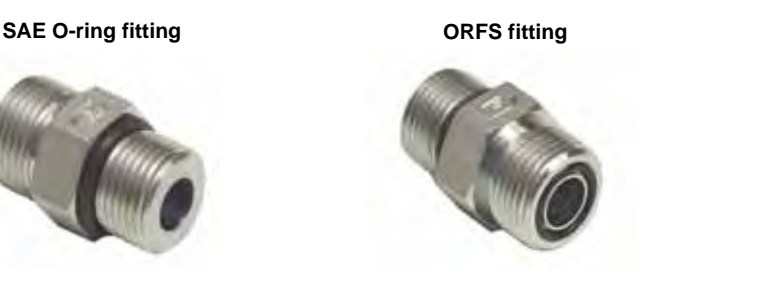

JIC fitting

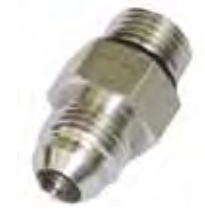

## **Updates**

Software and manual updates are available on the Raven Applied Technology website:

http://www.ravenhelp.com

At Raven Industries, we strive to make your experience with our products as rewarding as possible. One way to improve this experience is to provide us with feedback on this manual. Your feedback will help shape the future of our product documentation and the overall service we provide. We appreciate the opportunity to see ourselves as our customers see us and are eager to gather ideas on how we have been helping or how we can do better. To serve you best, please send an email with the following information to **techwriting@ravenind.com**-Case IH Model Year 2010 & Newer AccuBoom™ Installation Manual
-Manual No. 016-1001-084 Rev. D
-Any comments or feedback (include chapter or page numbers if applicable).
-Let us know how long have you been using this or other Raven products.
We will not share your email or any information you provide with anyone else. Your feedback is valued and extremely important to us.
Thank you for your time.

## AccuBoom Kit Contents

This section contains a list of the components that are included in the AccuBoom kit. Before beginning the AccuBoom installation, compare the items in the AccuBoom kit with the components on this list. If you have questions about the kit, contact your local Raven dealer.

| Picture      | Item Description                                                   | Part Number  | Qty. |
|--------------|--------------------------------------------------------------------|--------------|------|
| Not Pictured | Manual - Case IH, Model Year 2010 & Newer<br>AccuBoom Installation | 016-1001-084 | 1    |
| 0            | Cable - CaseIH 3230/3330/4420 CAN<br>AccuBoom                      | 115-1001-045 | 1    |
|              | Cable - CaseIH 3230/3330/4420 Fence Row<br>Adapter                 | 115-1001-048 | 1    |

#### TABLE 1. AccuBoom Installation Kit (P/N 117-1004-082)

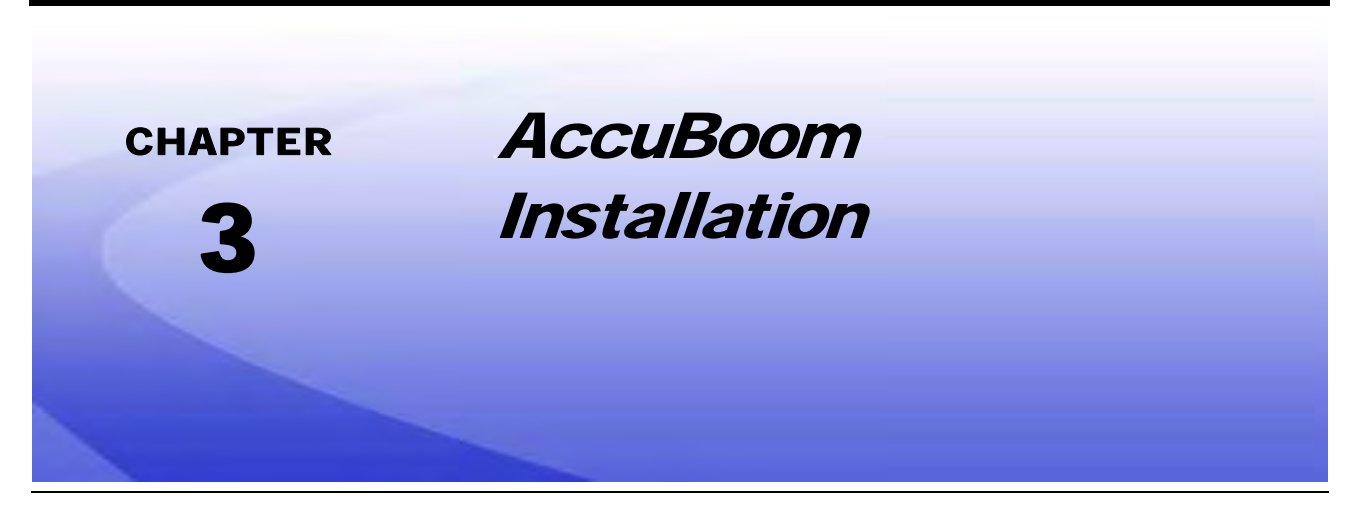

These instructions are designed to assist in the installation of the AccuBoom system on the CaseIH SPX 3230/ 3330/4420 series machines. Refer to the Installation & Operation manual for the specific field computer being used for instructions on setting up the software and using the AccuBoom system.

## Install the AccuBoom Node

#### FIGURE 1. AccuBoom Node Installed

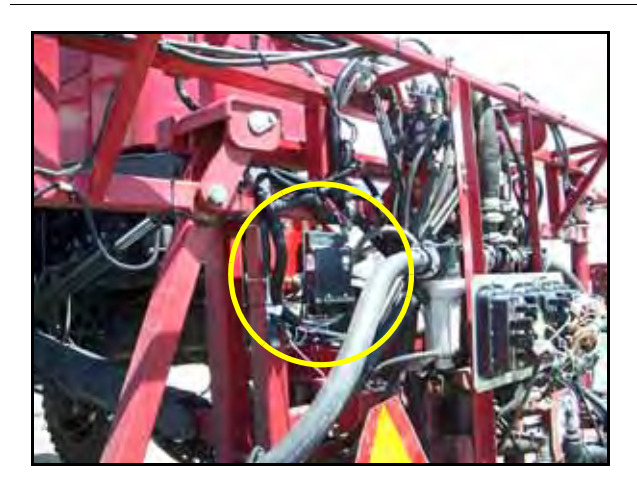

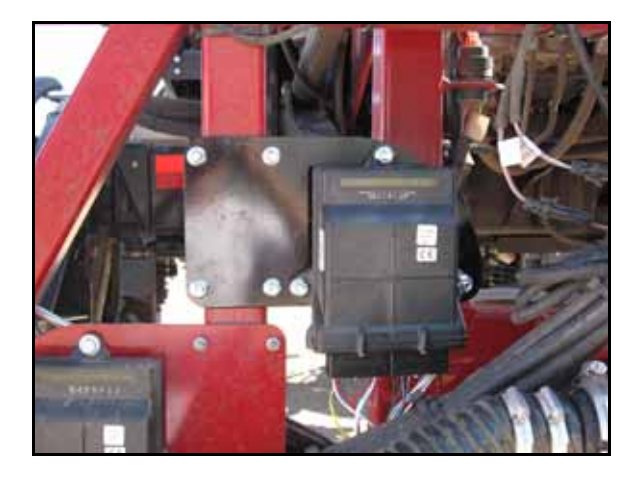

- 1. Mount the node to the node mounting plate using three 3/8" hex bolts and three 3/8" lock nuts.
- 2. Mount the node mounting plate on the left side of the machine's center rack cross member using two Ubolts and four lock nuts.

#### **Note:** Mount the plate so that the node cable connectors face down.

- Connect the large, rectangular node connectors of the CaseIH SPX 3230/3330/4420 CAN AccuBoom cable (P/N 115-1001-045) into the correct ports of the AccuBoom node.
- 4. Tighten the bolts on the node connectors to secure the connections.

## Connect the AccuBoom Cable to the Machine's Harness Cable

### Machines with AIM Command

#### FIGURE 2. AccuBoom Harness Cable Connected

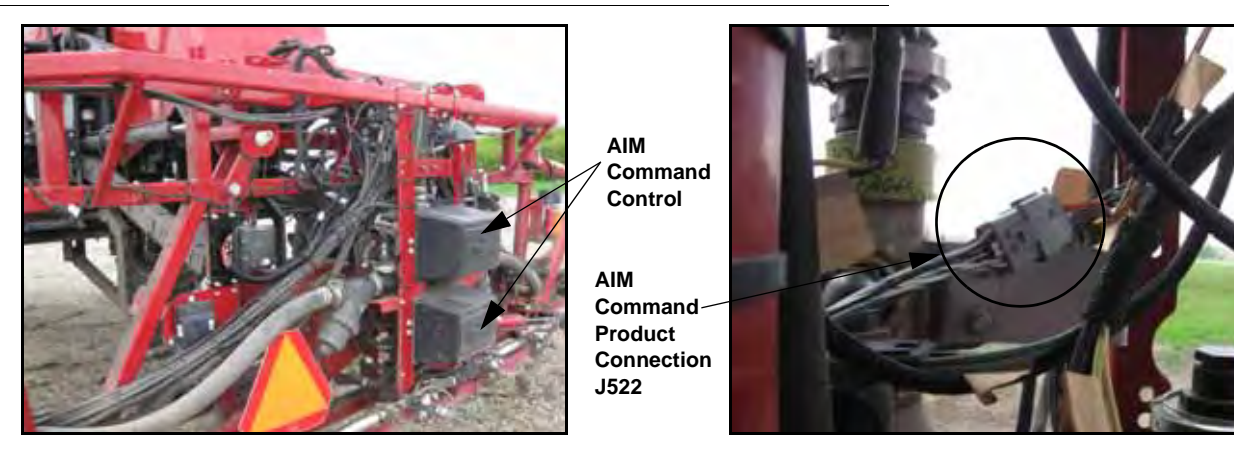

- 1. Locate and unplug the CaseIH AIM interface boom cable 12-pin Deutsch connector located in the middle of the center boom section, just to the left of the spray Y-pipe.
- 2. Connect the 12-pin Deutsch connectors from the AccuBoom harness cable (P/N 115-1001-045) to the machine's 12-pin connectors.

#### FIGURE 3. Machine's CAN Connector

CAN

P210

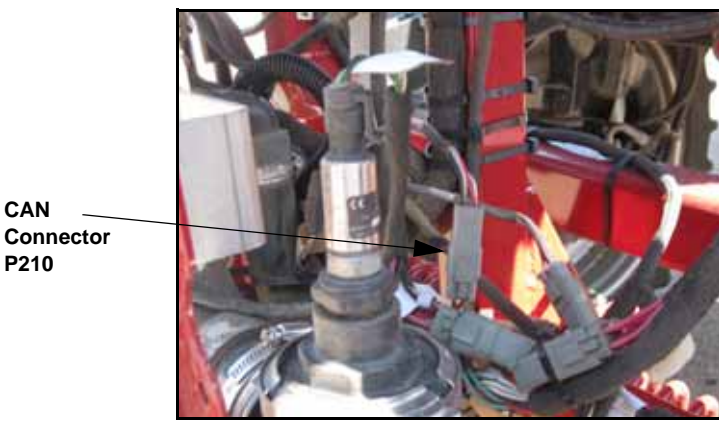

- 3. Locate the machine's CAN connector located near the pressure transducer, behind the machine spray line
  - on the center boom section.
  - 4. Remove the existing CAN terminator from the machine's CAN connector.

Note: If the machine is equipped with AutoBoom, unplug the CAN connection and install the AccuBoom between the CAN connection and the AutoBoom cable.

- 5. Connect the AccuBoom harness cable to the CAN connection.
- 6. Install the terminator or CAN connection removed in step 4 on the AccuBoom cable.

### **Machines Without AIM Command**

FIGURE 4. 12-Pin Deutsch Connection from AccuBoom Harness

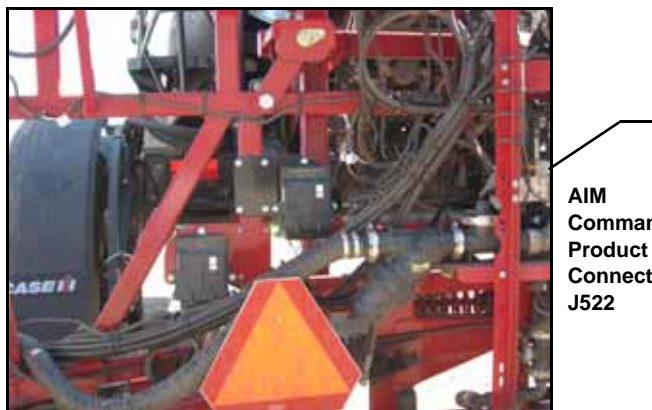

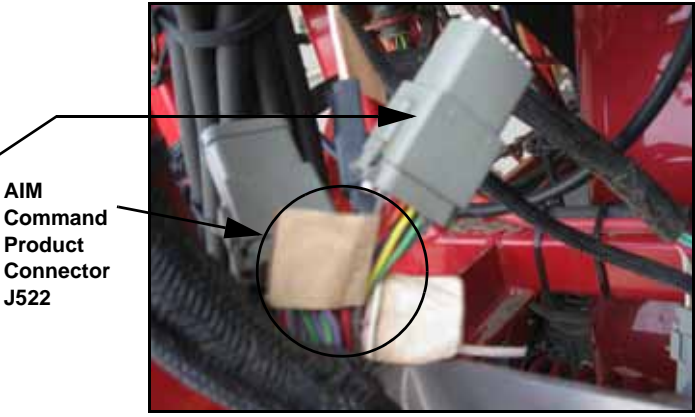

- 1. Remove the cap from the 12-pin Deutsch connector on the AccuBoom harness cable (P/N 115-1001-045).
- 2. Connect the connector into the machine's AIM interface connection, located in the middle of the center boom section, just to the left of the spray Y-pipe.
- 3. Place the cap removed in step 1 on the open 12-pin connector on the AccuBoom harness cable.

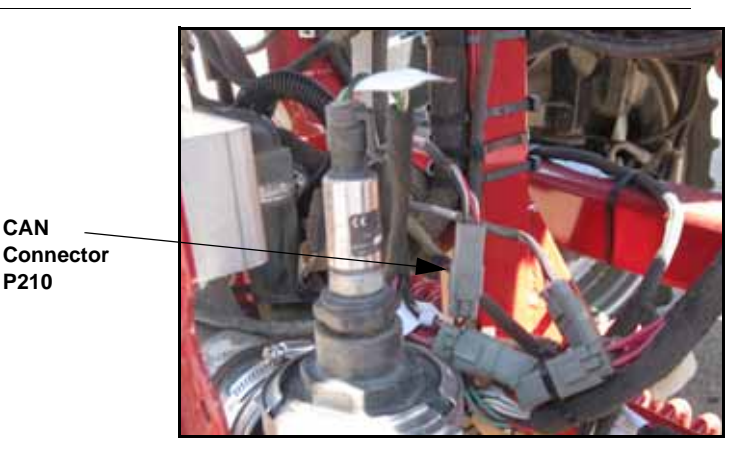

#### FIGURE 5. Machine's CAN Connector

- 4. Locate the machine's CAN connector located near the pressure transducer, behind the machine spray line on the center boom section.
- 5. Remove the existing CAN terminator from the machine's CAN connector.

**Note:** If the machine is equipped with AutoBoom, unplug the CAN connection and install the AccuBoom between the CAN connection and the AutoBoom cable.

- 6. Connect the AccuBoom harness cable to the CAN connection.
- 7. Install the terminator or CAN connection removed in step 4 on the AccuBoom cable.

## Connect the Fence Row Nozzle

#### FIGURE 6. Fence Row Nozzle Connection

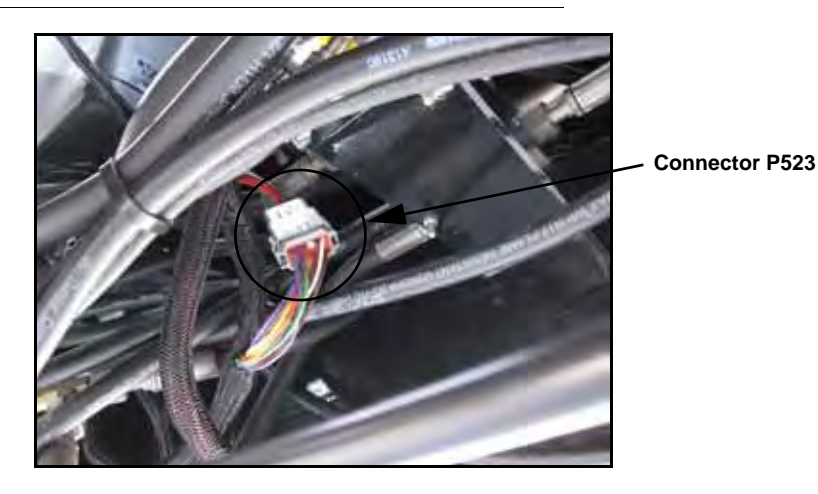

1. Locate and disconnect the 12-pin Deutsch Case boom cable connection, located directly behind the cab.

FIGURE 7. Fence Row Adapter Cable Installed

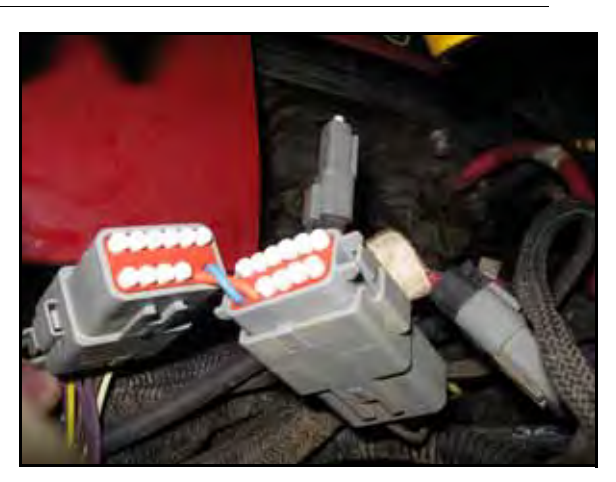

2. Connect the fence row adapter cable (P/N 115-1001-048) to the corresponding connections on the machine's harness cable.

## Install the Logic Power and Ground Connections

FIGURE 8. Power/Ground Connections

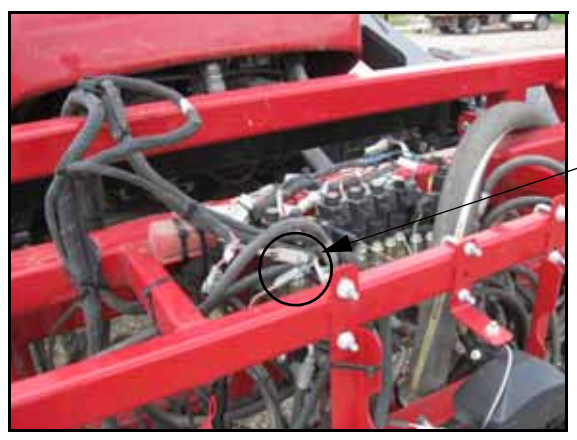

CNTRL PWR Connector P501

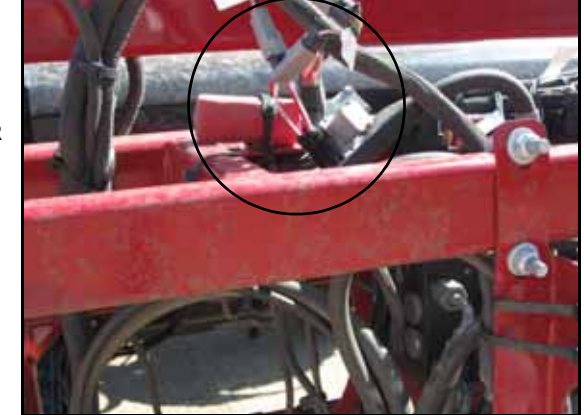

- 1. Locate the power/ground connection on the AccuBoom harness cable (P/N 115-1001-045).
- 2. Locate and disconnect the machine's logic power 2-pin Deutsch connector on top of the machine's center rack.
- 3. Connect the logic power/ground connector from the AccuBoom harness cable to the machine's logic power connections.

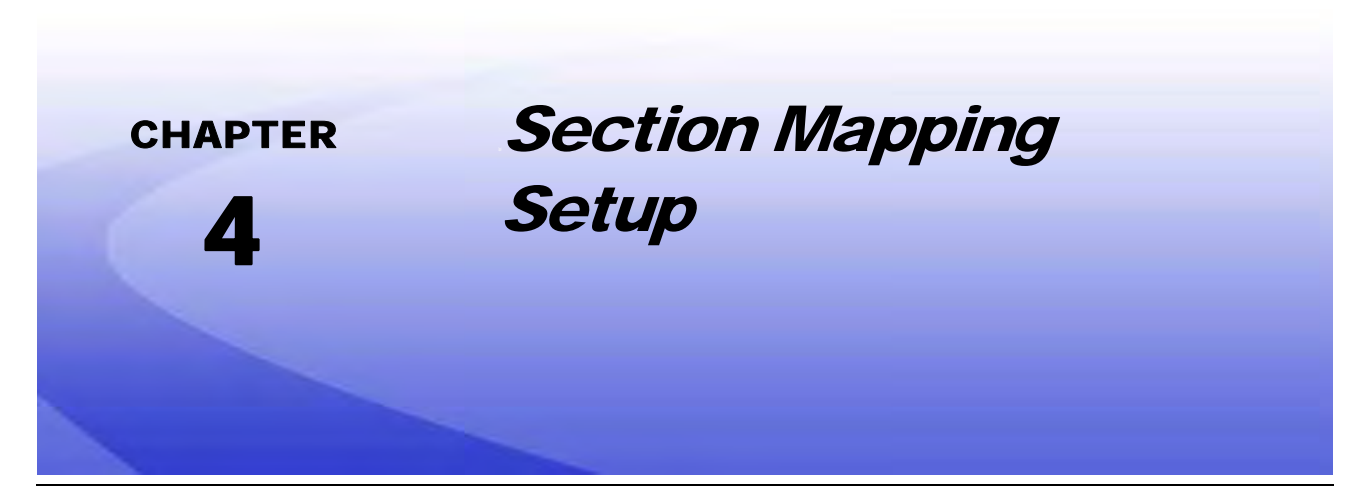

This section contains section mapping settings that are used to program the AccuBoom controller. Refer to the Installation & Operation Manual and the appropriate section in this chapter for the specific field computer being used for programming and section mapping settings.

## Viper Pro

| 7 Section |          |            |  |  |  |  |  |
|-----------|----------|------------|--|--|--|--|--|
| Boom      | Wired As | Display As |  |  |  |  |  |
| 1         | L        | *          |  |  |  |  |  |
| 2         | 1        | 1          |  |  |  |  |  |
| 3         | 2        | 2          |  |  |  |  |  |
| 4         | 3        | 3          |  |  |  |  |  |
| 5         | 4        | 4          |  |  |  |  |  |
| 6         | 5        | 5          |  |  |  |  |  |
| 7         | 6        | 6          |  |  |  |  |  |
| 8         | 7        | 7          |  |  |  |  |  |
| 9         | R        | *          |  |  |  |  |  |

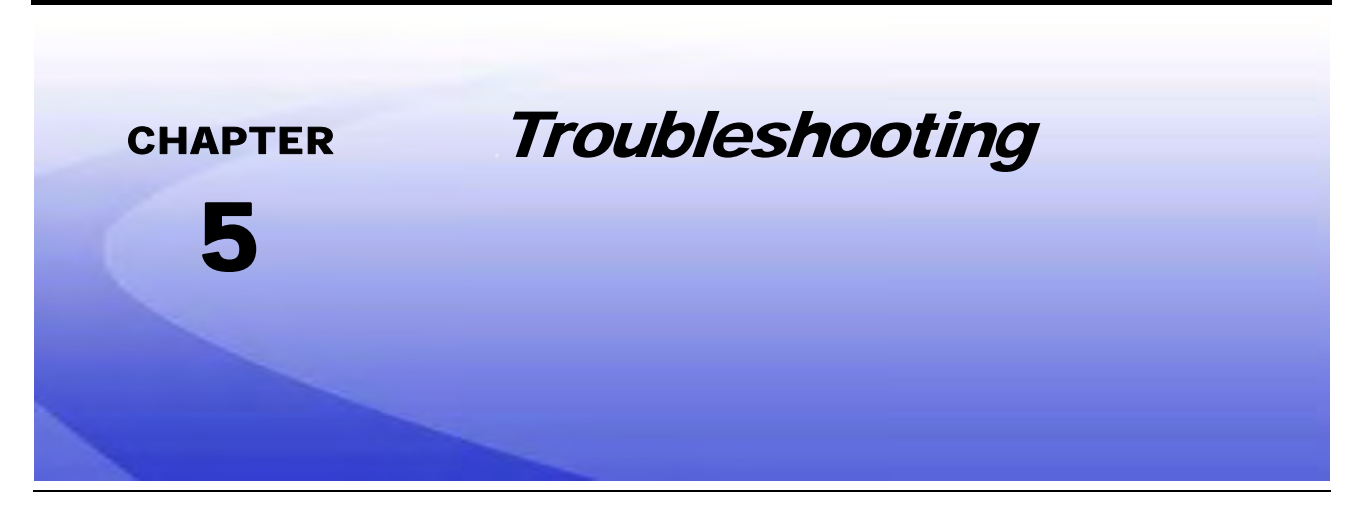

The AccuBoom CAN control node (P/N 063-0172-316) features several green light-emitting diodes (LEDs) which may be used to diagnose issues within the AccuBoom system.

- **Note:** If the LEDs are not displayed as outlined in the figure below, check the CAN connections and the control cable connections on the node. If the issue persists, contact your local Raven dealer for additional technical support.
- **Note:** All boom switches must remain in the On position while AccuBoom control is in operation.

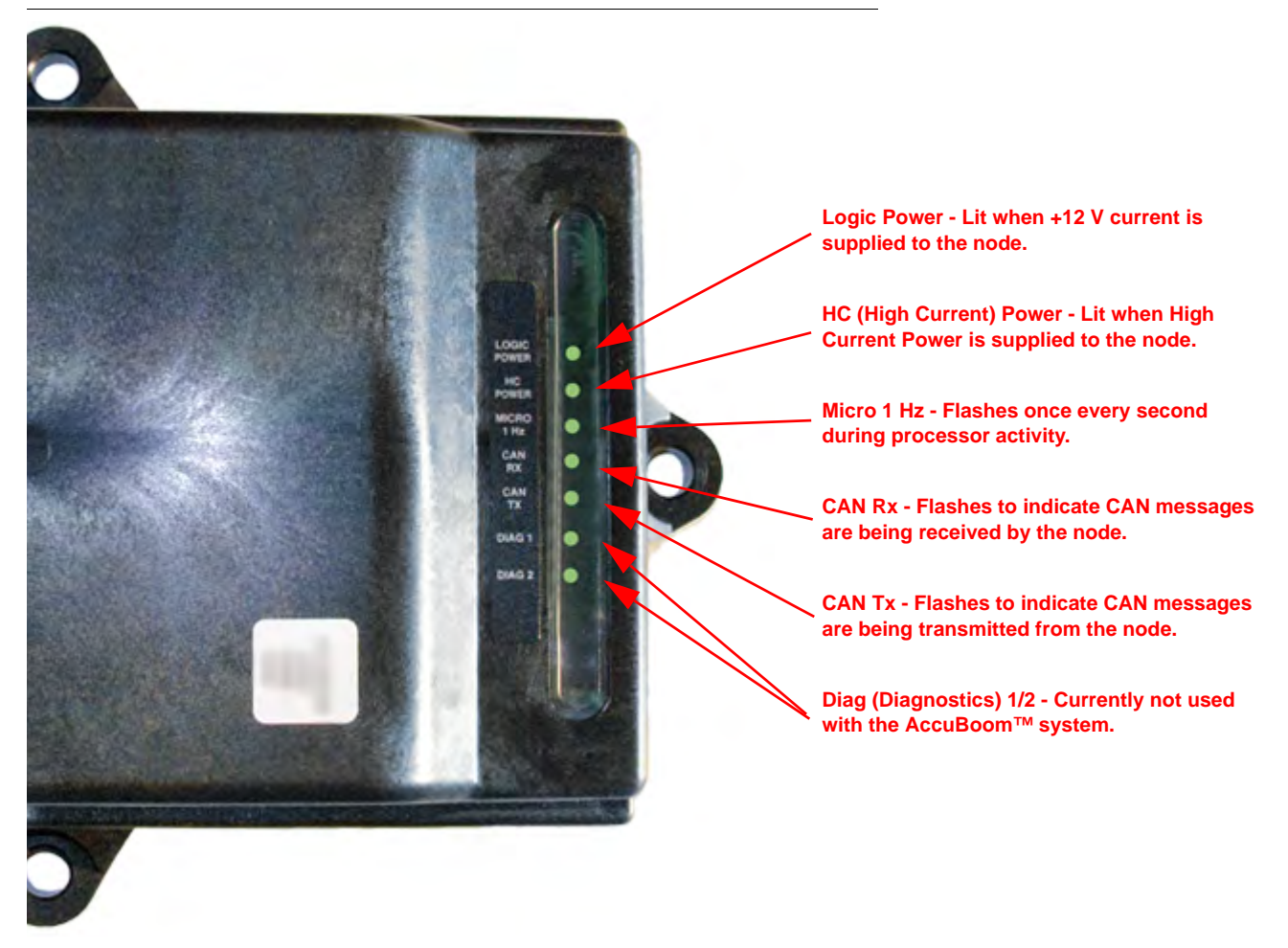

FIGURE 1. AccuBoom CAN Control Node LEDs

### A

#### AccuBoom Installation 7

Connecting the AccuBoom Cable to the Machine's Harness Cable 8 Machines with AIM Command 8 Machines without AIM Command 9 Connecting the Fence Row Nozzle 10 Installing the AccuBoom Node 7 Installing the Logic Power and Ground Connections 11

### Η

Hydraulic

Fittings 4

#### 

Introduction 3 Kit Contents 5 Updates 4

### Κ

Kit Contents 5

#### Ρ

Point of Reference 4 Preparing for Installation 3

### R

**Recommendations** 3

### S

Section Mapping Setup 13 Viper Pro 13

### T

Tools Needed 4 Troubleshooting 15

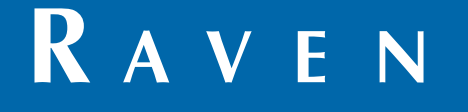

## Limited Warranty

#### What Does this Warranty Cover?

This warranty covers all defects in workmanship or materials in your Raven Applied Technology Division product under normal use, maintenance, and service when used for intended purpose.

### How Long is the Coverage Period?

Raven Applied Technology products are covered by this warranty for 12 months from the date of retail sale. In no case will the Limited Warranty period exceed 24 months from the date the product was issued by Raven Industries Applied Technology Division. This warranty coverage applies only to the original owner and is non-transferable.

### How Can I Get Service?

Bring the defective part and proof of purchase to your Raven dealer. If the dealer approves the warranty claim, the dealer will process the claim and send it to Raven Industries for final approval. The freight cost to Raven Industries will be the customer's responsibility. The Return Materials Authorization (RMA) number must appear on the box and all documentation (including proof of purchase) must be included inside the box to be sent to Raven Industries.

#### What Will Raven Industries Do?

Upon confirmation of the warranty claim, Raven Industries will (at our discretion) repair or replace the defective product and pay for the standard return freight, regardless of the inbound shipping method. Expedited freight is available at the customer's expense.

#### What is not Covered by this Warranty?

Raven Industries will not assume any expense or liability for repairs made outside our facilities without written consent. Raven Industries is not responsible for damage to any associated equipment or products and will not be liable for loss of profit, labor, or other damages. The obligation of this warranty is in lieu of all other warranties, expressed or implied, and no person or organization is authorized to assume any liability for Raven Industries.

Damages caused by normal wear and tear, misuse, abuse, neglect, accident, or improper installation and maintenance are not covered by this warranty.

# RAVEN

### **Extended Warranty**

#### What Does this Warranty Cover?

This warranty covers all defects in workmanship or materials in your Raven Applied Technology Division product under normal use, maintenance, and service when used for intended purpose.

#### Do I Need to Register My Product to Qualify for the Extended Warranty?

Yes. Products/systems must be registered within 30 days of retail sale to receive coverage under the Extended Warranty. If the component does not have a serial tag, the kit it came in must be registered instead.

#### Where Can I Register My Product for the Extended Warranty?

To register, go online to www.ravenhelp.com and select Product Registration.

#### How Long is the Extended Warranty Coverage Period?

Raven Applied Technology products that have been registered online are covered for an additional 12 months beyond the Limited Warranty for a total coverage period of 24 months from the date of retail sale. In no case will the Extended Warranty period exceed 36 months from the date the product was issued by Raven Industries Applied Technology Division. This Extended Warranty coverage applies only to the original owner and is non-transferable.

#### How Can I Get Service?

Bring the defective part and proof of purchase to your Raven dealer. If the dealer approves the warranty claim, the dealer will process the claim and send it to Raven Industries for final approval. The freight cost to Raven Industries will be the customer's responsibility. The Return Materials Authorization (RMA) number must appear on the box and all documentation (including proof of purchase) must be included inside the box to be sent to Raven Industries. In addition, the words "Extended Warranty" must appear on the box and all documentation if the failure is between 12 and 24 months from the retail sale.

#### What Will Raven Industries Do?

Upon confirmation of the product's registration for the Extended Warranty and the claim itself, Raven Industries will (at our discretion) repair or replace the defective product and pay for the standard return freight, regardless of the inbound shipping method. Expedited freight is available at the customer's expense.

#### What is Not Covered by the Extended Warranty?

Raven Industries will not assume any expense or liability for repairs made outside our facilities without written consent. Raven Industries is not responsible for damage to any associated equipment or products and will not be liable for loss of profit, labor, or other damages. Cables, hoses, software enhancements, and remanufactured items are not covered by this Extended Warranty. The obligation of this warranty is in lieu of all other warranties, expressed or implied, and no person or organization is authorized to assume any liability for Raven Industries.

Damages caused by normal wear and tear, misuse, abuse, neglect, accident, or improper installation and maintenance are not covered by this warranty.